# FICHE EXEMPLAIRE Guide de saisie Sous version Orphee.NX

| Création d'un exemplaire     | -3 |
|------------------------------|----|
| Suppression d'un exemplaire  | -5 |
| Codes de la fiche exemplaire | 7  |

#### Création d'une notice d'exemplaire (exemplarisation) :

#### Ajout d'un exemplaire après la récupération ou la création de la notice bibliographique :

#### Après la récupération : cliquer sur Exemplariser

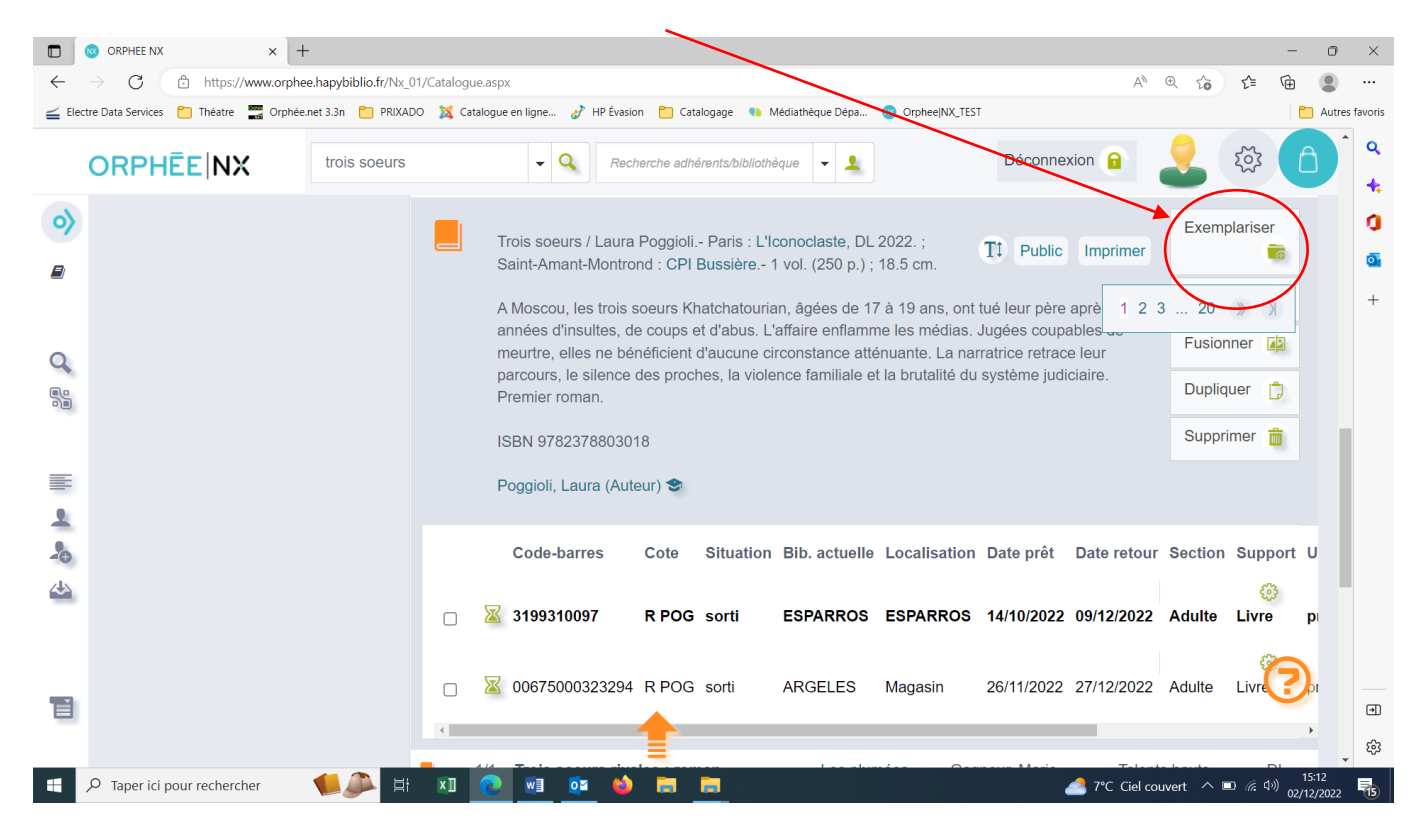

#### Après la création : cliquer sur Exemplarisation

Une fiche exemplaire apparait dont il faudra remplir certaines cases

A noter : Certaines cases sont déjà pré-remplies car paramétrées pour votre bibliothèque

|             | ORPHEE NX × +                        |                                             |                                         |                              |                              | -                                                   |
|-------------|--------------------------------------|---------------------------------------------|-----------------------------------------|------------------------------|------------------------------|-----------------------------------------------------|
| ←           | C https://www.orphee                 | hapybiblio.fr/Nx_01/Exemplaire.aspx         |                                         |                              | ANQ to t                     | ¢ @ 🗶 …                                             |
|             | e Data Services 🍵 Théatre 📲 Orphée.r | tet 3.3n 📋 PRIXADO 💢 Catalogue en ligne 豦 H | PÉvasion 📋 Catalogage 🔹 Médiathé        | que Dépa 🕺 OrpheejNX_TEST    |                              | C Autres favoris                                    |
| C           | ORPHĒE                               | Recherche Catalogue                         | Recherche adhérents/bibliothèque        | - 1                          | Déconnexion 🔒 🚽              |                                                     |
| <b>&gt;</b> | Général Historique                   | Autres informations                         |                                         |                              |                              | 0                                                   |
| ₽           | Code-barre                           |                                             | Date exempl.                            | 02/12/2022                   | Г                            |                                                     |
| Q           | Cote                                 | O Incrementation automatique du n           | Date facture     Cote 2                 | Cote 3                       |                              | Scannez le n° d'exemplaire :                        |
|             | N° Tournée<br>Nbre pass.             | 0<br>0 ® Normal O Expositio                 | Nbre pass.<br>n ◯ Malle thématique ◯ Le | O<br>ect.S ○ Tapis lecture ○ |                              | votre code barre                                    |
|             |                                      | Malle manga 🛛 Pochette                      | e Manga/documentaire O Pr               | ix Ados 🗢 Kamishibai         | L                            |                                                     |
| -           | Site propriétaire                    | 00420 TARBES                                | Site prêt                               | 00420 TARBES                 | ~                            |                                                     |
| *           | Bib. origine                         | 001 Centrale                                | Loc. origine                            | 0001 Magasin                 | ~                            |                                                     |
| 4           | Bib. actuelle                        | 001 Centrale ~                              | Localisation                            | 0001 Magasin                 | ~                            |                                                     |
| _           | Bib. dest.                           | 001 Centrale ~                              | Section                                 | 02 Adulte                    | ~                            | 1                                                   |
|             | Support                              | l Livre 🗸                                   | Code stat 1                             | a Fiction adulte             | ~                            |                                                     |
| П           | Situation                            | 01 en rayon 🗸                               | Code stat 2                             | r Roman                      | ~                            |                                                     |
|             | Utilisation                          | 02 prêt normal V                            | Code stat 3                             |                              | ~                            | , ®                                                 |
| щ ,         | 7 Taper ici pour rechercher          | 🖊 🏝 📧 📧 🔍 👰                                 | 🖕 🗰 📾                                   |                              | 🧢 7°C Ciel couvert \land 📼 🖉 | <i>佩</i> (4)) 15:16 <b>吗</b><br>02/12/2022 <b>吗</b> |

| MD65 |  |
|------|--|
| 2023 |  |

#### Cote - Support - Section- date d'exemplarisation - Codes stat × + HEE NX Ô https: v.orphee.hapybiblio.fr/Nx\_01/Ex A٩ î દ≞ Ð 🚄 Electre Data Se 📋 Théatre 📩 Orphée.net 3.3n 📋 PRIXADO 🐹 Catalogi 🥜 HP Évasion 📒 Catalogage • lédiathèque Dépa. 🔞 Orphe Q Déconnexion G - 💄 Recharche Catalon Recherche adhérents/bibliot ø 1 Général Historic Autres informations 02/12/2022 Code -bai Date exempl. Date facturation Incrémentation automatique du n° Q Cot Cote 2 1 Cote 3 5 N° Tournée Nbre pass. 0 0 ● Normal ○ Exposition ○ Malle nématique 🔿 Lect.S 🔿 Tapis lecture 🔿 0 Nbre pass. Malle manga O Pochette Manga/documentaire O Prix Ados O Kamishibai Site propriétaire 00420 TARBES Site prêt 00420 TARBES ~ 1 ~ 0001 Magasin Bib. origine 001 Centrale Loc. origine -Bib. actuelle 001 Centrale ~ Localisation 0001 Magasin 001 Centrale ~ 02 Adulte Bib. dest. Section Livre Code stat 1 a Fiction adulte ~ Support ľ F Situation 01 en rayon Code stat 2 r Roman භි Utilisation 02 nrê 𝒫 Taper ici pour rechercher x] 0 📤 7°C Ciel couvert \land 💷 🧟 🕬 <sub>0</sub>

La case "nouveauté" ne doit être cochée que s'il s'agit d'un document édité récemment. Il apparaîtra sur le portail de la Médiathèque départementale dans la rubrique : " nouveau au catalogue "

|                | ORPHEE NX × +                         | -                                     |                    |                                |                           |                    | -                                    | 0 ×             |
|----------------|---------------------------------------|---------------------------------------|--------------------|--------------------------------|---------------------------|--------------------|--------------------------------------|-----------------|
| $\leftarrow$   | → C                                   | e.hapybiblio.fr/Nx_01/Exemplaire.aspx |                    |                                |                           | A™ € 1             | 2 É 🕀 (                              |                 |
| <b>≦</b> Elect | rre Data Services 📋 Théatre 📲 Orphée. | .net 3.3n 📋 PRIXADO 🐹 Catalogue en    | ligne 🥜 HP Évas    | ion 📋 Catalogage 🏾 🍋 Médiathè  | que Dépa 💿 Orphee NX_TEST |                    | 🛅 4                                  | autres favoris  |
|                | ORPHĒE                                | Recherche Catalogue                   | - Q Red            | cherche adhérents/bibliothèque | • 1                       | Déconnexion 🔒      | يې <mark>ا</mark>                    | े <b>२</b><br>+ |
| <b>&gt;</b>    | Site propriétaire                     | 00420 TARBES                          | ~                  | Site prêt                      | 00420 TARBES              | ~                  |                                      | 0               |
|                | Bib. origine                          | 001 Centrale                          | ~                  | Loc. origine                   | 0001 Magasin              | ~                  |                                      | •               |
|                | Bib. actuelle                         | 001 Centrale                          | ~                  | Localisation                   | 0001 Magasin              | ~                  |                                      | +               |
| Q              | Bib. dest.                            | 001 Centrale                          | ~                  | Section                        | 02 Adulte                 | ~                  |                                      |                 |
|                | Support                               | I Livre                               | ~                  | Code stat 1                    | a Fiction adulte          | ~                  |                                      | 1.1             |
|                | Situation                             | 01 en rayon                           | ~                  | Code stat 2                    | r Roman                   | ~                  |                                      |                 |
|                | Utilisation                           | 02 prêt normal                        | ~                  | Code stat 3                    |                           | ~                  |                                      |                 |
| -              | Informa                               | ti <mark>ons nouveauté</mark>         |                    |                                |                           |                    |                                      |                 |
| -©<br>         |                                       | Nouveauté                             | Date attr          | rib. nouv. 02/12/2022          | Date expir. nouv.         | 31/01/2023         |                                      |                 |
| _              |                                       |                                       |                    |                                |                           | Valider 🖌          | Fermer 🛞                             |                 |
|                |                                       |                                       |                    |                                |                           |                    |                                      |                 |
|                |                                       |                                       |                    |                                | /                         |                    | (?)                                  |                 |
|                |                                       |                                       |                    |                                |                           |                    |                                      | \$              |
| 4              |                                       | 📢 🔎 🖽 🔍                               | vi 🔯 🛀             |                                |                           | 🦽 7°C Ciel couvert | へ III <i>(</i> (小)) 15:26<br>の2/12/2 | 022 15          |
|                |                                       | Après a cliquer                       | ivoir re<br>sur va | enseigné ces<br>lider          | s zones,                  |                    |                                      |                 |

# Cases qui doivent être impérativement renseignées :

# Suppression d'un exemplaire :

# Après la recherche de l'ouvrage dans le catalogue : <u>cliquer sur l'exemplaire</u>

|                                              | + - • ×                                                                                                    |
|----------------------------------------------|----------------------------------------------------------------------------------------------------|
| Flectre Data Services     Théatre     Crohéx | ee-napyololo.tr/Ix_U/_Catalogue.aspx A' 🔍 5,6 5= 😝 🕷 …                                                                                                    |
|                                              | La servante écarlate 🗸 Recherche adhérents/bibliothèque 🗸 Déconnexion 🔒 🔔 🔯 🌔                                                                                                    |
| <ul><li><b>⊘</b></li></ul>                   | La servante écarlate [Texte imprimé] / Margaret Atwood ; trad. de<br>l'anglais (Canada) par Sylviane Rué Parig: R. Laffont, 2004 (27-<br>Mesnil-sur-l'Estrée : Impr. Firmin-Didot), 510 p. : couv. ill. ; 19 cm (Bibliothèque Pavillons).                                                                                                    |
| Q                                            | Alors que la natalité ne cesse de baixser, Defred doit mettre au service de la république de Giléad, récemment fondée par des fanatiques religieux, son attribut le plus précieux : sa matrice. A travers le portrait de ortie femme qui lutte pour oublier qu'elle était libre, c'est un réquisitoire sans appel contre tous les intégrismes que l'on découvre dans ce roman. |
|                                              | Traduit de : The handmaid's fele.<br>ISBN 2-221-10376-9 (br<br>Récup BNF: *ISBN + Date (+ ou - 1 an )                                                                                                    |
| <u>*</u>                                     | Atwood, Margaret (/939) (Auteur) S<br>Rué, Sylviane (Traducteur) S                                                                                                    |
|                                              | Code-barres Cote Situation Bib. actuelle Localisation Date prêt Date retour Section Support Utilisati                                                                                                    |
| 1                                            | Ø       0/0       La Servante écarlate : roman       v.38       Pavillons       Atwood,       R. Laffont       1987                                                                                                    |
| 🕂 🔎 Taper ici pour rechercher                | ● 単 町 02 02 02 02 02 02 02 02 02 02 02 02 02                                                                                                    |

#### La fiche de l'exemplaire s'ouvre, cliquer sur le bouton Supprimer

|           | ORPHEE NX 3                            | × [+                                                       |                                                                  |                                                |            | - 0                                   | ×   |
|-----------|----------------------------------------|------------------------------------------------------------|------------------------------------------------------------------|------------------------------------------------|------------|---------------------------------------|-----|
| <i>←</i>  | → C                                    | corphee.hapybiblio.fr/Nx_01/Exemplaire.asp                 | IX                                                               | telesses 👛 Médiatelacus Désa. 🧔 Ocebes/NV TECT | A          | Q G G G Q                             | ••• |
|           | ctre Data services 🚺 Theatre 📷         | Orpnee.net 3.3n PRIXADO 🙀 Catalogue                        | en ligne 🥜 HP Evasion 🔁 Ca                                       | talogage 📢 Mediatheque Depa 🤠 OrpheelNX_TEST   |            | Autrest                               | Q   |
|           | <b>ORPHĒE</b> NX                       | Recherche Catalogue                                        | Recherche adl                                                    | sérents/bibliothèque 👻 🔽                       | Déconnexio | 🔎 🏅 🔅                                 | 1   |
| <b>)</b>  | Nbre pass.                             | 0      Normal C Exp<br>Tapis lecture Ma<br>O Prix Ados O M | osition ○ Malle thémati<br>alle manga ○ Pochette M<br>Camishibai | que O Lect.S O<br>Nanga/documentaire           |            |                                       | 0   |
|           | Site propriétaire                      | 00420 TARBES                                               | Site prêt                                                        | 00420 TARBES ~                                 |            |                                       | +   |
| 0         | Bib. origine                           | 001 Centrale                                               | Loc. origine                                                     | 0001 Magasin 🗸 🗸                               |            |                                       |     |
|           | Bib. actuelle                          | 001 Centrale                                               | <ul> <li>Localisation</li> </ul>                                 | 0001 Magasin 🗸 🗸                               |            |                                       |     |
|           | Bib. dest.                             | 001 Centrale                                               | - Section                                                        | 02 Adulte ~                                    |            |                                       |     |
| -         | Support                                | I Livre .                                                  | Code stat 1                                                      | a Fiction adulte                               |            |                                       |     |
|           | Situation                              | 02 sorti                                                   | Code stat 2                                                      | r Roman 🗸 🗸                                    |            |                                       |     |
| -0        | Utilisation                            | 02 prêt normal                                             | Code stat 3                                                      | ~                                              |            |                                       |     |
|           | Inform                                 | nations nouveauté                                          |                                                                  |                                                |            |                                       |     |
|           |                                        | Nouveauté     Date a                                       | attrib. nouv.                                                    | Date expir. nouv.                              |            | 0                                     |     |
| ľ         |                                        |                                                            | Valider                                                          | Valider tous 🖌 Supprimer 💼                     | Fermer 🛞   |                                       | ۲   |
| https://w | ww.orphee.hapybiblio.fr/Nx_01/Exemplai | re.aspx#                                                   |                                                                  | 10                                             |            |                                       | ŵ   |
| -         | 𝒫 Taper ici pour rechercher            | 🔰 🚺 🔍 🧶                                                    | 🕺 🤨 😫                                                            |                                                | 🐴 STLA     | -1,84% ^ D (?; 4) 15:38<br>02/12/2022 | 15  |

Une nouvelle zone apparaît sur l'écran : elle permet de préciser la nature de la suppression :

Il faut alors cliquer sur le type de suppression choisi

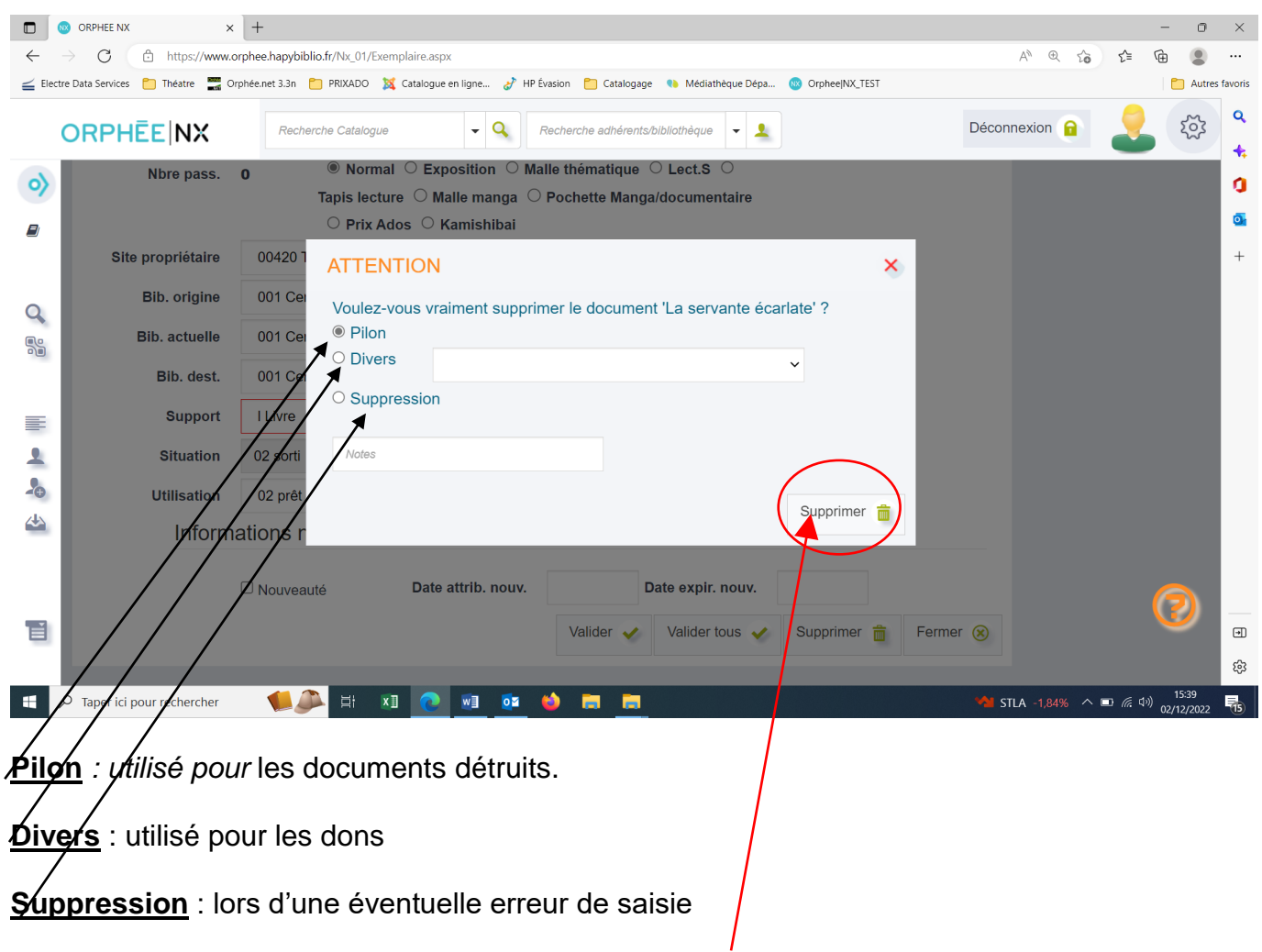

Puis, cliquer **une nouvelle fois** sur le bouton <u>"Supprimer</u>" pour confirmer la suppression de l'exemplaire.

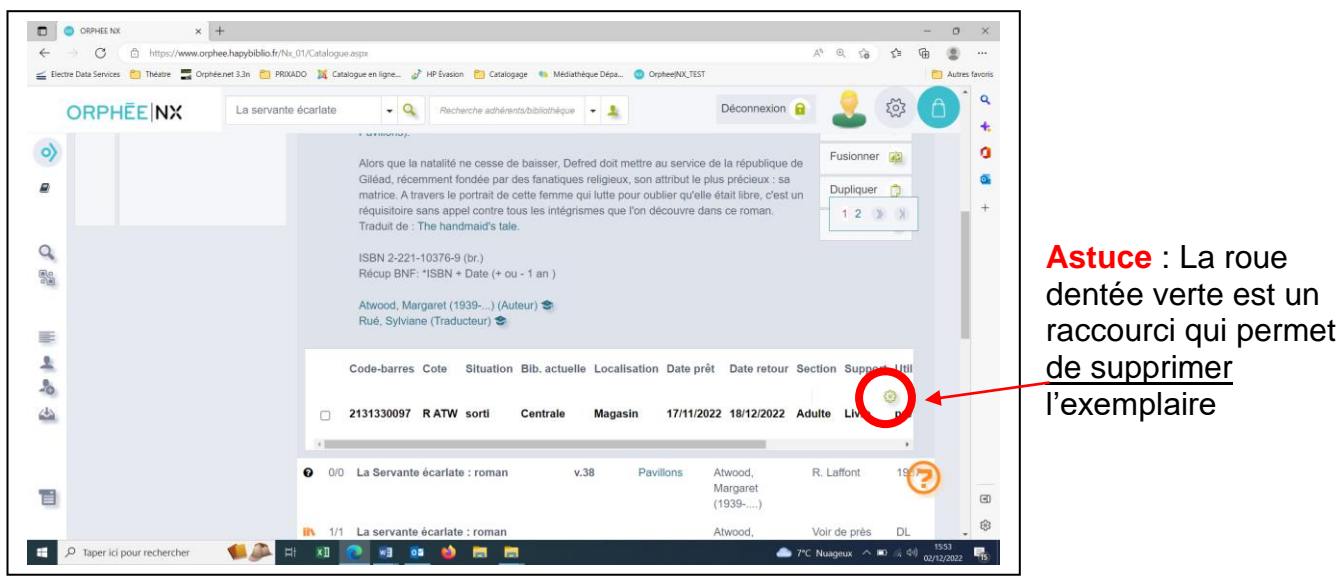

## Codes de la fiche exemplaire

## Supports et sections

| Supports                 |
|--------------------------|
| I Livre                  |
| g Gros caractères        |
| b Livre/objet            |
| r Texte lu               |
| D Livre-CD               |
| d CD                     |
| x DVD                    |
| o CD-ROM                 |
| V Vinyle                 |
| P Partition              |
| T Tablette               |
| p Périodique             |
| A Jeux                   |
| t Expo                   |
| W Malle thématique       |
| m Malle manga            |
| k Kamishibaï             |
| Z Tapis-lecture          |
| a Matériel anim          |
| T Table                  |
| C Cité de la musique     |
| v Arte VOD – Médiathèque |
| Numérique                |
| F Formation en ligne     |
| M : Divercities          |
| L : planet Nemo          |

| Sections                 |
|--------------------------|
| 01 Jeunesse              |
| 02 Adulte                |
| 05 Musique et cinéma     |
| 06 Lectures suivies      |
| 07 Fonds régional        |
| 08 Fonds professionnel   |
| 15 Fonds étranger        |
| 11 Animation             |
| 13 Archives              |
| 14 Ressources numériques |
|                          |

#### Codes statistiques :

| Codes Stat 1 |  |
|--------------|--|
|--------------|--|

- a Fiction adulte b Documentaire adulte
- c Fiction jeunesse
- d Documentaire jeunesse
- e Musique adulte
- f Musique jeunesse

| Codes Stat 2         |            |
|----------------------|------------|
| a Album              | -          |
| b Bande dessinée     |            |
| x Comics             |            |
| C Conte              |            |
| M Manga              |            |
| n Nouvelles          |            |
| P Poésie             |            |
| r Roman              |            |
| H Théâtre            |            |
| c Roman graphique    | e(BD)      |
| 0 000                |            |
| 1 100                |            |
| 2 200                |            |
| 3 300                |            |
| <mark>4 400</mark>   |            |
| <mark>5 500</mark>   |            |
| <mark>6 600</mark>   |            |
| 7 700                |            |
| 8 800                |            |
| <mark>9 900</mark>   |            |
| d 1.1 Blues          |            |
| e 1.3 Gospel         |            |
| f 1.3 Jazz Blues Go  | spel       |
| g 1.4 Soul Funk R'r  | ו'B        |
| h 1.5 Rap            |            |
| i 1.6 Reggae         |            |
| j 2 Rock             |            |
| k 3 Musique classi   | que        |
| I 4 Musiques électr  | oniques    |
| q 5 Musiques fonct   | tionnelles |
| t 6 Musiques de filr | ns         |
| o 8 Chanson frança   | aise       |
| p 9 Musiques du m    | onde       |
| F Film d'animation   |            |
| S Série TV           |            |
| s Spectacle          |            |
| u Film               |            |
|                      |            |

| Codes stats 3                |
|------------------------------|
| k Ados                       |
| 0 Album sans texte           |
| b Biographies et témoignages |
| N Comptine                   |
| 7 Correspondance             |
| e Erotique                   |
| f Fantastique                |
| i Fantasy                    |
| h Historique                 |
| o Horreur                    |
| U Humour                     |
| L Lectures faciles           |
| z Langue régionale           |
| a Langue allemande           |
| A Langue anglaise            |
| E Langue espagnole           |
| I Langue italienne           |
| P Langue portugaise          |
| B Langue russe               |
| C langue créole              |
| D langue turque              |
| c Langue arabe               |
| t Petits                     |
| p Policier                   |
| s Science-fiction            |
| I Sentimental                |
| R Terroir                    |
| T Textes illustrés           |
| Z Thriller                   |